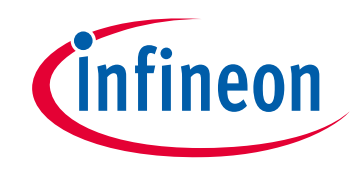

# Please note that Cypress is an Infineon Technologies Company.

The document following this cover page is marked as "Cypress" document as this is the company that originally developed the product. Please note that Infineon will continue to offer the product to new and existing customers as part of the Infineon product portfolio.

# Continuity of document content

The fact that Infineon offers the following product as part of the Infineon product portfolio does not lead to any changes to this document. Future revisions will occur when appropriate, and any changes will be set out on the document history page.

# Continuity of ordering part numbers

Infineon continues to support existing part numbers. Please continue to use the ordering part numbers listed in the datasheet for ordering.

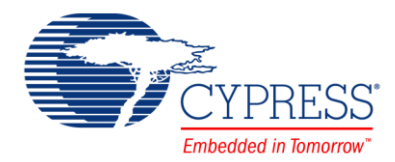

## Objective

This BLE example project demonstrates how to use the BLE Component's Automation IO profile feature and related APIs.

## **Overview**

This example project configures the CY8CKIT-042-BLE PSoC 4 Pioneer Kit as an Automation Input Output Server (AOIS) with two instances of a Digital characteristic, two instances of an Analog characteristic, and an Aggregate characteristic:

- The value of the CapSense<sup>®</sup> Linear Slider position is used as the input parameter for Instance 0 of the Analog characteristic. Instance 1 of the Analog characteristic is used for setting the Current Digital-to-Analog Converter (IDAC) output current.
- The value of the **SW2** button is used as the input parameter for Instance 0 of the Digital characteristic and for indication of the Analog characteristic.
- Instance 1 of the Digital characteristic is used for the blue LED control on the CY8CKIT-042-BLE PSoC 4 Pioneer Kit

In this example project, security connection (Mode 1, Level 4 option) is enabled with the passkey-based authenticated man-inthe-middle (MITM) attack prevention and automatic fallback to the legacy authenticated MITM mode if security connection is not supported by the peer device or selected BLE device family.

This example supports all the GATT sub-procedures defined in the AIOS specification.

## Requirements

Tool: PSoC Creator 4.0 or later

Programming Language: C (GCC 4.9 or later)

Associated Parts: PSoC 4 BLE parts

**Related Hardware:** CY8CKIT-042-BLE PSoC 4 Pioneer Kit with the CY8CKIT-143A PSoC<sup>®</sup> 4 BLE 256-KB Module and CY5677 CySmart BLE 4.2 USB Dongle that supports Security Connection

## Design

This example project consists of the following components:

- Bluetooth Low Energy (BLE)
- Current Digital-to-Analog Converter (IDAC)
- Capacitive Sensing (CapSense)
- Universal Asynchronous Receiver-Transmitter (UART)
- LEDs
- SW2

The schematic is shown in Figure 1.

This project demonstrates the functionality of the BLE Component configured as the AIO Server. It is designed to work with the CySmart PC application.

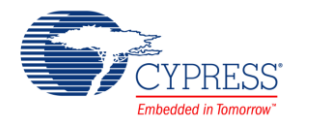

After a startup, the device initializes the BLE Component. For proper operation, the Component requires several callback functions to receive events from the BLE Stack. The AppCallBack() function is used to receive general BLE events. Another callback (AiosCallBack()) is used to receive events specific to the service-attribute operations.

The CYBLE\_EVT\_STACK\_ON event indicates the successful initialization of the BLE Stack. After this event is received, the Component starts fast advertising with the packet structure as configured in the BLE Component Customizer (Figure 7).

The SW2 button on CY8CKIT-042 BLE is used to do the following:

- Accept the password displayed on a Windows terminal application such as HyperTerminal or PuTTy (This can also be done by pressing y on HyperTerminal. Optionally, the example project can use legacy Security Mode 1 Level 3 (Authenticated pairing with encryption.)
- Change the value of the Digital characteristic
- Present an indication of the Aggregate characteristic
- Exit the low-power mode

The IDAC is used for the output value of Analog characteristic Instance 1.

The CapSense Linear Slider is used as the input value of Analog characteristic Instance 0.

The green LED on CY8CKIT-042 BLE indicates that BLE is in advertisement mode.

The red LED indicates that the Automation IO Server is disconnected or is in the low-power mode.

The blue LED is used to indicate the state of Digital characteristic Instance 1.

The UART is used to print debug information and scan commands from a terminal.

Figure 1. BLE Automation Input Output Server Example Project Schematic

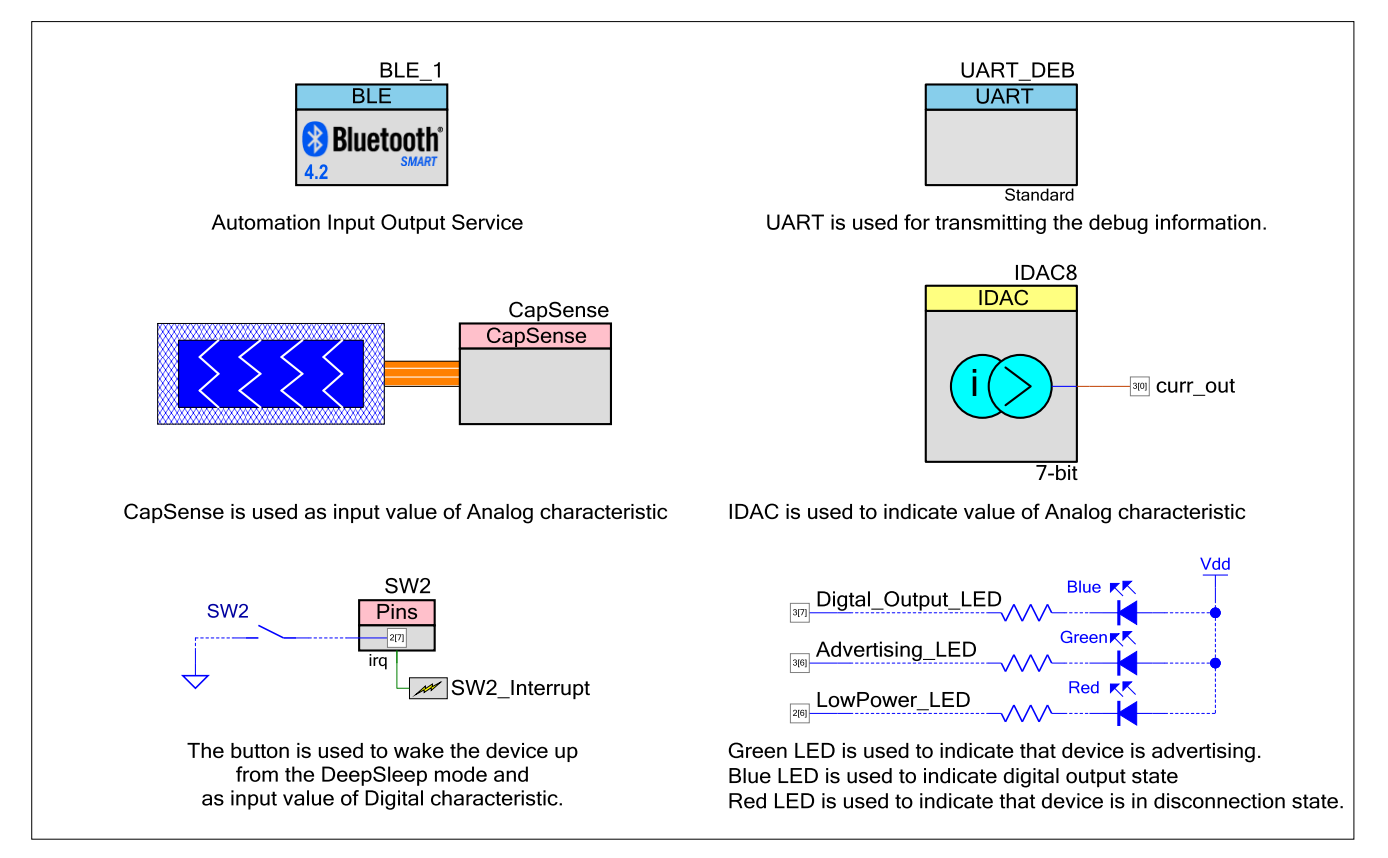

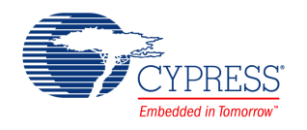

### **Design Considerations**

This code example is designed for the PSoC 4 BLE family and associated with the CY8CKIT-042-BLE PSoC 4 Pioneer Kit. The design is easily portable to other PSoC BLE devices and kits, typically by just changing the device and Components' pin assignments.

## **Hardware Setup**

1. Connect the BLE Pioneer Kit to the computer's USB port, as Figure 2 shows.

Figure 2. Connect USB Cable to J13

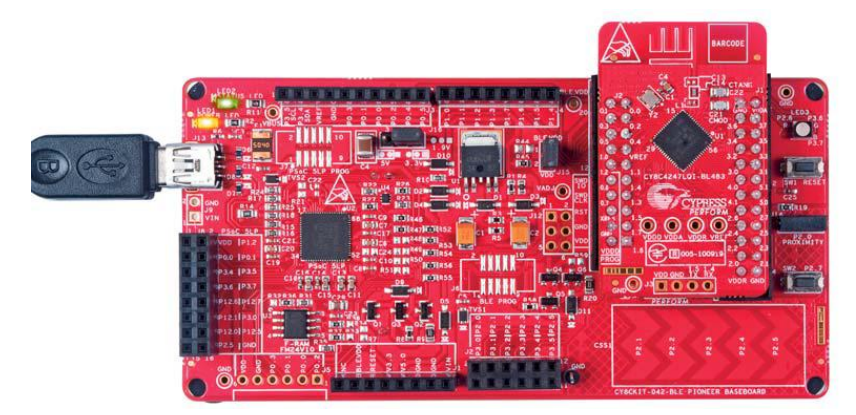

2. Connect the BLE Dongle to one of the USB ports on the computer.

Figure 3. Connect BLE Dongle to USB Port

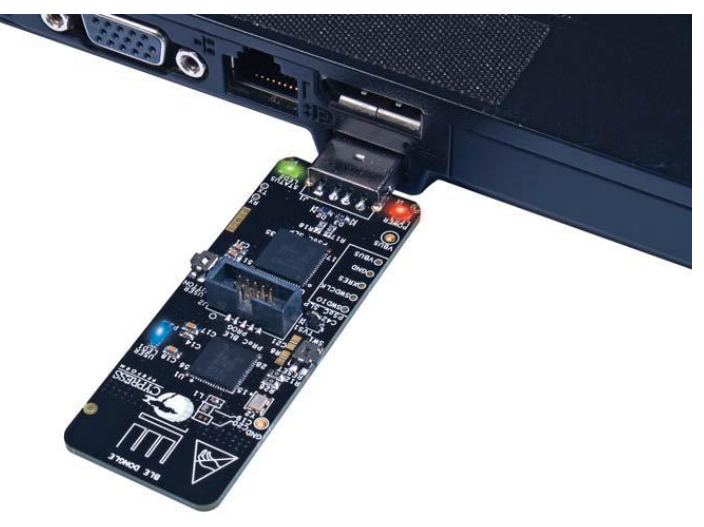

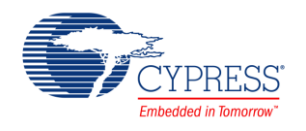

## Software Setup

#### Using UART for Debugging

A HyperTerminal program is required in a PC to receive the debug information. If you do not have a HyperTerminal program installed, download and install any serial port communication program. Freeware such as HyperTerminal, Bray's Terminal, or Putty are available on the web:

- 1. Connect the PC and kit with a USB cable.
- 2. Open the device manager program in your PC, find the COM port to which the kit is connected, and note the port number.
- 3. Open the HyperTerminal program and select the COM port to which the kit is connected.
- 4. Configure the baud rate, parity, stop bits, and flow control information in the HyperTerminal configuration window. The default settings are: baud rate – 115200, parity – none, stop bits – 1 and flow control – XON/XOFF. These settings have to match the configuration of the PSoC Creator UART Component in the project.
- 5. Start communicating with the device as explained in the project description.

## Components

Table 1 lists the PSoC Creator Components used in this example, as well as the hardware resources used by each Component.

| Component         | Hardware Resources                                 |
|-------------------|----------------------------------------------------|
| BLE               | BLE Subsystem                                      |
| UART              | GPIO rx – P1[4], tx – P1[5]                        |
| IDAC              | GPIO P3[0]                                         |
| CapSense          | GPIO P4[0] – Cmod<br>P2[1] - P2[5] – Linear Slider |
| Advertising_LED   | GPIO P3[6]                                         |
| Digtal_Output_LED | GPIO P3[7]                                         |
| LowPower_LED      | GPIO P2[6]                                         |
| SW2               | GPIO P2[7]                                         |

#### Table 1. List of PSoC Creator Components

#### **Parameter Settings**

#### **BLE Component**

The BLE Component is configured as the Automation IO Profile in the Automation IO Server (GATT Server) Profile role with the settings shown in the figures below.

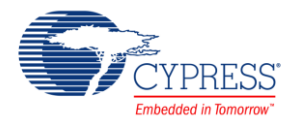

Figure 4. GATT Settings

| General Profiles GAP Settings L2CAP Settings                                                                                                    | Advanced Built-in                                                                                                    |                                               |                            | 4                      |
|----------------------------------------------------------------------------------------------------|----------------------------------------------------------------------------------------------------|-----------------------------------------------|----------------------------|------------------------|
| Image: Second Second Secon                                | Characteristic: Digital<br>The Digital characteristi<br>state of an IO Module's<br>UUID: 2A56<br>Name<br>Fields<br>Digital<br>Properties | c is used to<br>digital signa<br>Type<br>2bit | expose a<br>als.<br>Length | and change th<br>Value |
| C Digital C Digital C Digital C Characteristic Presentation Format C Characteristic User Description C Value Trigger Setting C Analog C Characteristic Presentation Format C Characteristic User Description C Value Trigger Setting C Aggregate C Aggregate C Aggregate C Characteristic Presentation Format C Digital 2 C Characteristic Presentation Format C Digital 2 C Characteristic Presentation Format C Digital 2 C Characteristic Presentation Format C Digital 2 C Characteristic Presentation Format C Digital 2 C Characteristic User Description C Characteristic User Description C Characteristic User Description C Value Trigger Setting C C Analog 2 C Characteristic Presentation Format C Characteristic Presentation Format C Characteristic Presentati | Read     Write     WriteWithoutRespon     Notify     Indicate      Permissions                                                           | IS®                                           |                            |                        |

Figure 5. GAP Settings

| General Profiles GAP Set                                                                                                    | tings L2CAP Settings Advanced Bu                                                                                                    | uilt-in                                                                                                    |  |
|----------------------------------------------------------------------------------------------------|----------------------------------------------------------------------------------------------------|----------------------------------------------------------------------------------------------------|--|
| General<br>Peripheral role<br>Advertisement settings<br>Advertisement packet<br>Scan response packet<br>Peripheral preferred conne<br>Security | Device address Public address (Company ID - Company Silicon generated "Company assigne You can use the user configuration to store the public device address f | v assigned): 00A050-00001F<br>ed" part of device address<br>i section of the supervisory flash<br>for mass production. |  |
|                                                                                                    | Device name:                                                                                                    | Automation IO                                                                                                    |  |
|                                                                                                    | Appearance:                                                                                                    | Unknown                                                                                                    |  |
|                                                                                                    | Attribute MTU size (bytes):                                                                                                    | 23                                                                                                    |  |
|                                                                                                    | Link layer max TX payload size (bytes):                                                                                                    | 27                                                                                                    |  |
|                                                                                                    | Link layer max RX payload size (bytes):                                                                                                    | 27                                                                                                    |  |
|                                                                                                    | Adv/Scan TX power level (dBm):                                                                                                    | 0 -                                                                                                    |  |
| 4 111                                                                                                    | ConnectionTX power level (dBm):                                                                                                    | 0 🔹                                                                                                    |  |
| No.                                                                                                    |                                                                                                    |                                                                                                    |  |

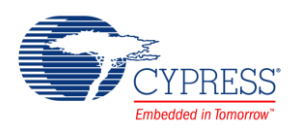

| General Profiles GAP Set   | tings L2CAP Settings Ad                                                              | vanced Built-in                        | ٩ |  |  |  |  |
|----------------------------|--------------------------------------------------------------------------------------|----------------------------------------|---|--|--|--|--|
| General<br>Peripheral role | Discovery mode:                                                                      | General                                |   |  |  |  |  |
| Advertisement settings     | Advertising type:                                                                    | Connectable undirected advertising     |   |  |  |  |  |
| Scan response packet       | Filter policy:                                                                       | Scan request Any   Connect request Any |   |  |  |  |  |
| - Security                 | Advertising channel map:                                                             | All channels                           |   |  |  |  |  |
|                            | Advertising interval<br>Fast advertising interval:<br>Minimum (ms):<br>Maximum (ms): | 20 🚖<br>30 🜩                           |   |  |  |  |  |
|                            | Slow advertising interva                                                             |                                        |   |  |  |  |  |
|                            | Minimum (ms):                                                                        | 1000                                   |   |  |  |  |  |
|                            | Maximum (ms):                                                                        | 2500                                   |   |  |  |  |  |
| Restore Defaults           | ☑ Timeout (s):                                                                       | 150 <u>*</u>                           |   |  |  |  |  |

Figure 6. GAP Settings: Advertisement Settings

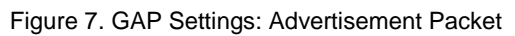

| me: BLE_1                |                                       |                                                         |       |      |  |  |  |
|--------------------------|---------------------------------------|---------------------------------------------------------|-------|------|--|--|--|
| General Profiles GAP Set | ings L2CAP Settings Advanced Built-In |                                                         |       |      |  |  |  |
| General                  | Advertisement data settings:          | Advertisement packet:                                   |       |      |  |  |  |
| - Advertisement settings | Name Value                            | Description                                             | Value | Inde |  |  |  |
| Advertisement packet     | Ģi√ Flags                             | = AD Data 1: < <flags>&gt;</flags>                      |       |      |  |  |  |
| - Scan response packet   | General discoverable mode             | Length                                                  | 0x02  | [0]  |  |  |  |
| Security                 | BR/EDR not supported                  |                                                         | 0x01  | [1]  |  |  |  |
|                          | 😑 🗹 Local Name                        | BR/EDR not supported   General discoverable mode        | 0x06  | [2]  |  |  |  |
|                          | Local name Complete                   | AD Data 2: < <local name="">&gt;</local>                |       |      |  |  |  |
|                          | TX Power Level                        | Length                                                  | 0x0E  | [3]  |  |  |  |
|                          | Slave Connection Interval Range       |                                                         | 0x09  | [4]  |  |  |  |
|                          | 🗄 🗹 Service UUID                      | -'A'                                                    | 0x41  | [5]  |  |  |  |
|                          | L V Automation IO                     | 'u'                                                     | 0x75  | [6]  |  |  |  |
|                          | Service Solicitation                  |                                                         | 0x74  | [7]  |  |  |  |
|                          | • Service Data                        | -'o'                                                    | 0x6F  | [8]  |  |  |  |
|                          | Service Manager TK Value              | 'm'                                                     | 0x6D  | [9]  |  |  |  |
|                          | Appearance                            | ···'a'                                                  | 0x61  | [10] |  |  |  |
|                          | Public Target Address                 | <b>T</b>                                                | 0x74  | [11] |  |  |  |
|                          | 🕀 📃 Random Target Address             | -7                                                      | 0x69  | [12] |  |  |  |
|                          | Advertising Interval                  | 'o'                                                     | 0x6F  | [13] |  |  |  |
|                          | LE Bluetooth Device Address           | 'n'                                                     | 0x6E  | [14] |  |  |  |
|                          | E LE Role                             |                                                         | 0x20  | [15] |  |  |  |
|                          | • URI                                 |                                                         | 0x49  | [16] |  |  |  |
|                          | Manufacturer Specific Data            | -'0'                                                    | 0x4F  | [17] |  |  |  |
|                          |                                       | AD Data 3: << Complete list of 16-bit UUIDs available>> |       |      |  |  |  |
|                          |                                       | Length                                                  | 0x03  | [18] |  |  |  |
|                          |                                       |                                                         | 0x03  | [19] |  |  |  |
|                          |                                       | Service: Automation IO                                  |       |      |  |  |  |
|                          |                                       | -[0]                                                    | 0x15  | [20] |  |  |  |
|                          |                                       | [1]                                                     | 0x18  | [21] |  |  |  |
| Restore Defaults         |                                       |                                                         |       |      |  |  |  |
|                          |                                       |                                                         |       |      |  |  |  |

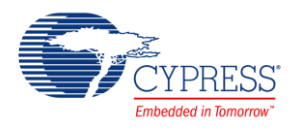

Figure 8. Security Settings

| General Profiles GAP Settin                    | gs / L2CAP Settings / Advan  | ced 🖌 Built-in                                              |   |  |  |  |
|------------------------------------------------|------------------------------|-------------------------------------------------------------|---|--|--|--|
| Peripheral role                                | Security mode:               | Mode 1                                                      |   |  |  |  |
| Advertisement settings<br>Advertisement packet | Security level:              | Authenticated LE Secure Connections pairing with encryption | • |  |  |  |
| - Scan response packet                         | Strict pairing:              | No                                                          | • |  |  |  |
| Security                                       | I/O capabilities:            | Display                                                     | • |  |  |  |
|                                                | Keypress notifications:      | No                                                          | Ŧ |  |  |  |
| 4 111 1                                        | Bonding requirement:         | Bonding                                                     | • |  |  |  |
|                                                | Encryption key size (bytes): | 16                                                          |   |  |  |  |

#### IDAC

Figure 9 shows the settings for the IDAC Component. See the IDAC Component datasheet for additional information.

| Config                  | ure Built-                 | in             |                         | 4 |
|-------------------------|----------------------------|----------------|-------------------------|---|
| Polarity                |                            | -              | Resolution              |   |
| Positiv                 | e (Source)                 |                | 🔘 8-bit                 |   |
| Negati                  | ve (Sink)                  |                | 9 7-bit                 |   |
| Value                   |                            |                | Range                   |   |
| uA:                     | 240.0                      | -              | O-152.4 uA (1.2 uA/bit) |   |
| 8 bit hex:              | 64                         |                | O-304.8 uA (2.4 uA/bit) |   |
| Note: cha<br>field reca | nging any v<br>culates the | alue<br>others |                         |   |

Figure 9. IDAC Component Parameters

#### CapSense

Figure 10 shows the settings for the CapSense Component. See the CapSense Component datasheet for additional information.

Figure 10. CapSense Component's Basic Tab

| Ba    | sic Advanced Buit-in | X Delete C5    | D tunin | a mode:    | SmartSense (Full A | ∢<br>Ito-Tune)     |
|-------|----------------------|----------------|---------|------------|--------------------|--------------------|
| Гуре  | Name                 | Sensing mode   | Sen     | sing elerr | ent(s)             | Finger capacitance |
| D     | LinearSlider0        | CSD (Self-cap) | 5       | Segme      | ents               | 1 pF               |
| +     |                      |                |         | _          |                    |                    |
|       |                      |                |         |            |                    |                    |
|       |                      |                |         |            |                    |                    |
|       |                      |                |         |            |                    |                    |
|       |                      |                |         |            |                    |                    |
| Sensi |                      |                |         |            |                    |                    |

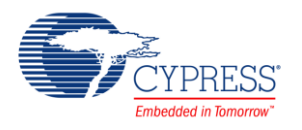

## Operation

- 1. Build and program the BLE Automation IO Server project into the CY8CKIT-042 PSoC<sup>®</sup> 4 Pioneer Kit with a PSoC 4 BLE device.
- 2. Run a Windows terminal application such as HyperTerminal or PuTTy.
- 3. To use the CySmart Windows application as the BLE Automation IO Client, connect the CySmart BLE dongle to a USB port on the PC (Figure 3).
- 4. Launch the CySmart application and select the connected dongle in the dialog window.
- 5. Reset the development kit to start advertising by pressing the SW1 button on the BLE Pioneer Kit.
- 6. Click the Start Scan button to discover available devices. Click Stop Scan.
- 7. Select Automation IO in the list of available devices and click Connect button:

#### Figure 11. CySmart Window

| E CySmart 1.2                             | all and the second second |                |           |                            |       |                                                              |       | ]     | X        |
|-------------------------------------------|---------------------------|----------------|-----------|----------------------------|-------|--------------------------------------------------------------|-------|-------|----------|
| <u>File Tools</u>                         | <u>H</u> elp              |                |           |                            |       |                                                              |       |       |          |
| 🚯 Select Dongle                           | 🎭 Configure Master Settin | gs 🛠 Manage    | PSMs 🛱    | Disconnect                 |       |                                                              |       |       |          |
| Master                                    |                           |                |           |                            |       |                                                              |       |       |          |
| Discovered devic                          | es                        |                |           |                            |       |                                                              |       |       |          |
| 🔣 Start Scan 💆                            | Connect R Add to Whitel   | ist 🚺 Update I | Firmware  |                            | Adv   | ertisement data Scan response data                           |       |       |          |
| # Device                                  | Bluetooth Address         | Address Type   | RSSI      | Advertisement Type         | E+ 1  | 2                                                            |       |       |          |
| 1 Automation IO                           | 00:A0:50:00:00:1F         | Public         | -39 dBm   | Connectable undirected     | Desc  | sription                                                     | Value | Index | ×        |
| 2 T                                       | 11:23:20:01:00:00         | Public         | -79 dBm   | Connectable undirected     | ⊟ A   | D Data 0: < <flags>&gt;</flags>                              |       |       | Ξ        |
| 3 Peer Device                             | 56:DC:DD:69:3F:94         | Random         | -74 dBm   | Connectable undirected     |       | Length of this data                                          | 0x02  | [0]   |          |
| 4 PTS-CGMP-10                             | 00:1B:DC:07:32:1C         | Public         | -79 dBm   | Connectable undirected     | Ē     | < <flags>&gt;</flags>                                        | 0x01  | [1]   |          |
| 5 PTS-WSP-873                             | 00:1B:DC:07:31:87         | Public         | -79 dBm   | Connectable undirected     | _     | E Flag Data: 0x06                                            | 0x06  | [2]   |          |
|                                           |                           |                |           |                            |       | - LE Limited Discoverable Mode                               | OFF   |       |          |
| Device List                               |                           |                |           | , P                        |       | LE General Discoverable Mode                                 | ON    |       |          |
| + Add Rem                                 | ove 🗊 Clear 🚺 Refresh     |                |           |                            |       | - BR/EDR Not Supported                                       | ON    |       |          |
|                                           | ove menear                | Identity Adv   | droce W/b | itolict Bond List Dotails  | Daw   | Simultaneous I E and RD/EDD to Same Device Canable (Centroll | OFF   | 1     | <b>_</b> |
| Device Address                            |                           | Identity Add   | JIESS WI  | Intelist Dond List Details | 02.01 | 106:0F:09:41:75:74:6F:6D:61:74:69:6F:6F:20:49:4F:03:03:15:18 |       |       |          |
|                                           |                           |                |           |                            | 02.01 | 100.0E100.117.00.101.0E101.0E120.10.111.00.00.10.10          |       |       |          |
|                                           |                           |                |           |                            |       |                                                              |       |       | -        |
|                                           |                           |                |           |                            | _     |                                                              |       | _     |          |
| Log                                       |                           |                |           |                            |       |                                                              |       |       |          |
| Clear Log                                 | Save Log                  |                |           |                            |       |                                                              |       |       |          |
| [12:57:31:684] : 'Cor<br>[12:57:31:684] : | Status: BLE_STATUS_OK     | bd             |           |                            |       |                                                              |       |       |          |
|                                           |                           |                |           |                            |       |                                                              |       |       |          |
|                                           |                           |                |           |                            |       |                                                              | _     | _     | .::      |

- 8. Click Stop Scan and Start Scan in CySmart. Select the IPS device.
- 9. Click **Pair**. Click **Yes** to the pairing request received from the peer device.
- 10. Compare the displayed passkeys on both devices. Click **Yes** on CySmart and **y** on the terminal application (or **SW2** button) to confirm the comparison pairing procedure.
- 11. Click **Discover All Attributes**, and then click **Read All Characteristics** in the CySmart application. Observe the received characteristic values.
- 12. To read a slider position, touch the linear slider on the CY8CKIT-042 PSoC 4 Pioneer Kit (Figure 12) and observe the slider position in the terminal program.

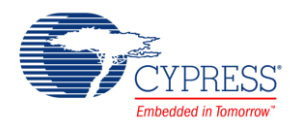

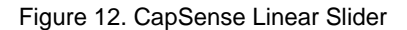

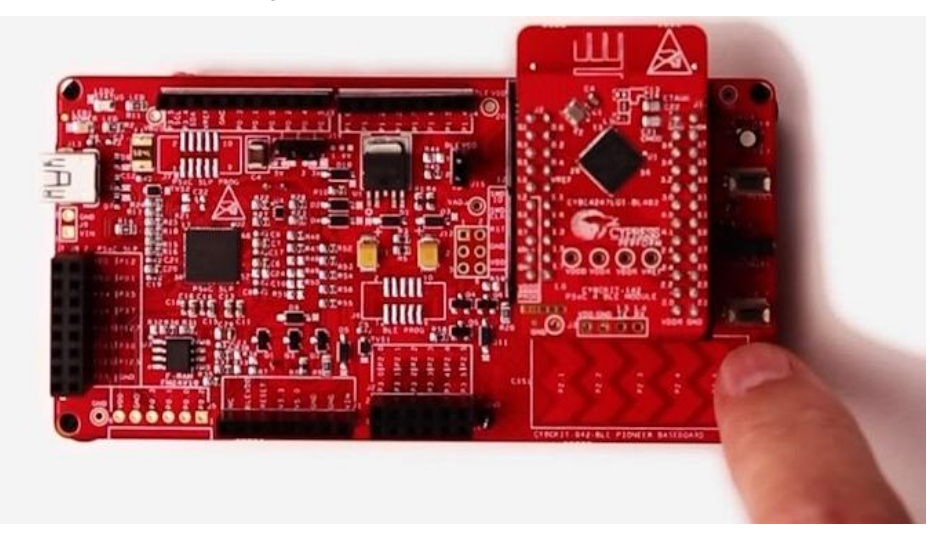

13. Select Analog characteristic Instance 0 (handle 0x0017) in CySmart and click **Read Value.** The received value should be the same as the slider position in the terminal program. See Figure 13. For detailed information about the CapSense Component, refer to the CapSense Component datasheet.

| Figure 13. Reading Slider Pos | ition |
|-------------------------------|-------|
|-------------------------------|-------|

| E CySmart           | 2.0                |             |                                          |                       |          |               |   |                             |             | X  |
|---------------------|--------------------|-------------|------------------------------------------|-----------------------|----------|---------------|---|-----------------------------|-------------|----|
| <u>File T</u> oo    | ols <u>H</u> elp   |             |                                          |                       |          |               |   |                             |             |    |
| Select Do           | ongle 🧆 O          | onfigure N  | Aaster Settings 🛠 Manage PSMs  🛱 Dis     | connect               |          |               |   |                             |             |    |
| Master Auto         | omation IO [(      | 00:A0:50:00 | :00:1F]                                  |                       |          |               |   |                             |             |    |
| Attributes          |                    |             |                                          |                       |          |               |   | Attribute Details Send Comm | ands        |    |
| Oiscover .          | All Attribu        | tes   😍 Pa  | air 🛛 🗷 Enable All Notifications 🙆 Disal | ole All Notifications | View: Ca | ategory 👻 🖽 💶 |   | Handle: 0x0017              | N2 10       |    |
| Handle              |                    | UUID        | UUID Description                         | Value                 |          | Properties    | * | UUID: 0x2A58                |             |    |
| <mark>⊝-Ch</mark> a | aracteristic I     | Declaration | 1                                        |                       |          |               |   | UUID Description:           |             |    |
| e c                 | 0x0016             | 0x2803      | Characteristic Declaration               | 02:17:00:58:2A        |          |               |   | Value:                      |             |    |
|                     | 0x0017             | 0x2A58      |                                          | 2A:00                 |          | 0x02          |   | 2A:00                       |             | 2  |
|                     | 0x0018             | 0x2904      | Characteristic Presentation Format       |                       |          |               |   |                             |             |    |
|                     | 0x0019             | 0x2901      | Characteristic User Description          |                       |          |               |   |                             | -           |    |
|                     | - 0x001A           | 0x290A      |                                          |                       |          |               |   | Read Value                  | Write Value | •  |
|                     | - 0x001B           | 0x290E      |                                          |                       |          |               |   | Descention                  | Carbled     |    |
|                     | -0x001C            | 0x2906      | Valid Range                              |                       |          |               |   | Properties                  | Enabled     | -  |
| <mark>⊡-Ch</mark> a | aracteristic I     | Declaratio  | ו                                        |                       |          |               |   | Broadcast                   |             | -  |
| ⊟-C                 | 0x001D             | 0x2803      | Characteristic Declaration               | 22:1E:00:5A:2A        |          |               | = | Read                        |             | -  |
|                     | -0x001E            | 0x2A5A      |                                          | 00:00:00:00:00        |          | 0x22          |   | Write without response      |             | -  |
|                     | 0x001F             | 0x2902      | Client Characteristic Configuration      |                       |          |               |   | Vvrite                      | -           | -  |
| <mark>⊡-Ch</mark> a | aracteristic I     | Declaration | 1                                        |                       |          |               |   | Induly                      |             | -  |
| ⊟-C                 | 0x0020             | 0x2803      | Characteristic Declaration               | 0E:21:00:56:2A        |          |               |   | Indicate                    | -           | -  |
|                     | 0x0021             | 0x2A56      |                                          | 00                    |          | 0x0E          |   | Authenticated signed writes |             |    |
|                     | 0x0022             | 0x2904      | Characteristic Presentation Format       |                       |          |               | - | Extended properties         |             |    |
| Attributes L        | 2CAP Chan          | nels Con    | ection Details                           | 1                     |          |               | 5 |                             |             |    |
| Log                 |                    |             |                                          |                       |          |               |   |                             |             |    |
| 💼 <u>C</u> lear Log | ) 🕌 <u>S</u> ave L | .og         |                                          |                       |          |               |   |                             |             |    |
| [19:04:32:874]      | : 'Command         | Complete    | event received                           |                       |          |               |   |                             |             |    |
| [13.04.32.0/4]      | I. Statu           | S. DLC_51   | 4105_0K                                  |                       |          |               |   |                             |             | -  |
|                     |                    |             |                                          |                       |          |               |   |                             |             | .d |

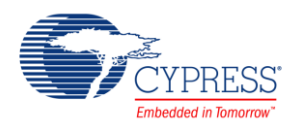

14. To set the IDAC current, select Analog characteristic Instance 1 (handle 0x0028) in CySmart, enter the value in the Value window, and click Write Value (Figure 14).

| CvSmai            | +20                      |                          |                                         |                        |         |               |   |                          | _ 0      |
|-------------------|--------------------------|--------------------------|-----------------------------------------|------------------------|---------|---------------|---|--------------------------|----------|
| Cyshia            |                          |                          |                                         |                        |         |               |   |                          |          |
| File IC           | ongla en (               | opfiques                 | Master Settings St Manage BSMs # D      | icconnect              |         |               |   |                          |          |
| Master Al         | Itomation IO I           | 00·A0·50·00              |                                         | Isconnect              |         |               |   |                          |          |
| Attributes        |                          |                          |                                         |                        |         |               |   | Attribute Details Send C | ommands  |
| Oiscove           | er All Attribu           | ites   📀 P               | air 🛛 💶 Enable All Notifications 🙆 Disa | able All Notifications | View: C | ategory 👻 🖽 🖬 |   | Handle: 0x               | 0028     |
| Handle            |                          | UUID                     | UUID Description                        | Value                  |         | Properties    | - | UUID: 0x                 | 2A58     |
|                   | 0x001E                   | 0x2A5A                   |                                         | 00:00:00:00            |         | 0x22          |   | UUID Description:        |          |
|                   | - UXUU IF                | 0x2902                   | Client Characteristic Configuration     |                        |         |               |   | Value:                   |          |
|                   |                          | Declaratio               | n<br>Characteristic Declaration         | 05-21-00-56-24         |         | 1             |   | 11:00                    |          |
|                   | 0x0020                   | 0x2003                   | Characteristic Declaration              | 00.00                  |         | 0-05          | - |                          |          |
|                   | 0x0021                   | 0x2A30                   | Charactoristic Procontation Format      | 00                     |         | OXOE          | - |                          |          |
|                   | 0x0022                   | 0x2901                   | Characteristic User Description         |                        |         |               | - | Rea                      | d Value  |
|                   | 0x0020                   | 0x290A                   |                                         | 0                      |         |               | - | Properties               | Enabled  |
|                   | - 0x0025                 | 0x290F                   |                                         |                        |         |               | - | Broadcast                |          |
|                   | 0x0026                   | 0x2909                   |                                         | 0                      |         |               | 1 | Read                     |          |
| <u>⊟</u> -C       | haracteristic            | Declaratio               | n                                       |                        |         |               | Ŧ | Write without response   |          |
| 1<br>E            | 0x0027                   | 0x2803                   | Characteristic Declaration              | 0E:28:00:58:2A         |         |               | 4 | Write                    | <b>~</b> |
|                   | 0x0028                   | 0x2A58                   |                                         | 11:00                  |         | 0x0E          |   | Notify                   |          |
|                   | -0x0029                  | 0x2904                   | Characteristic Presentation Format      |                        |         |               |   | Indicate                 |          |
|                   | - 0x002A                 | 0x2901                   | Characteristic User Description         | Ĉ.                     |         |               | H | Authenticated signed v   | vrites   |
| -                 | - 0x002B                 | 0x290A                   |                                         |                        |         |               |   | Extended properties      |          |
|                   | - 0x002C                 | 0x290E                   |                                         |                        |         | 5 F           |   | 5                        |          |
|                   | 0x002D                   | 0x2906                   | Valid Range                             |                        |         |               | * |                          |          |
| Attributes        | L2CAP Char               | nels Con                 | nection Details                         | •                      |         |               |   |                          |          |
| .og               |                          |                          |                                         |                        |         |               |   |                          |          |
| <u> C</u> lear Lo | og 🔛 Save                | Log                      |                                         |                        |         |               |   |                          |          |
| 19:15:28:80       | 8]: 'Comman<br>8]: Statu | d Complete<br>is: BLE ST | 'event received<br>ATUS OK              |                        |         |               |   |                          |          |
|                   | 11 <b>-</b> 040 (280-280 |                          |                                         |                        |         |               |   |                          |          |
|                   |                          |                          |                                         |                        |         |               |   |                          |          |

Figure 14. Setting IDAC Current

15. Observe the result in the terminal program. Also, you can measure the IDAC output current between P3.0 and GND pins on the CY8CKIT-042 PSoC 4 Pioneer Kit using an ammeter (Figure 15).

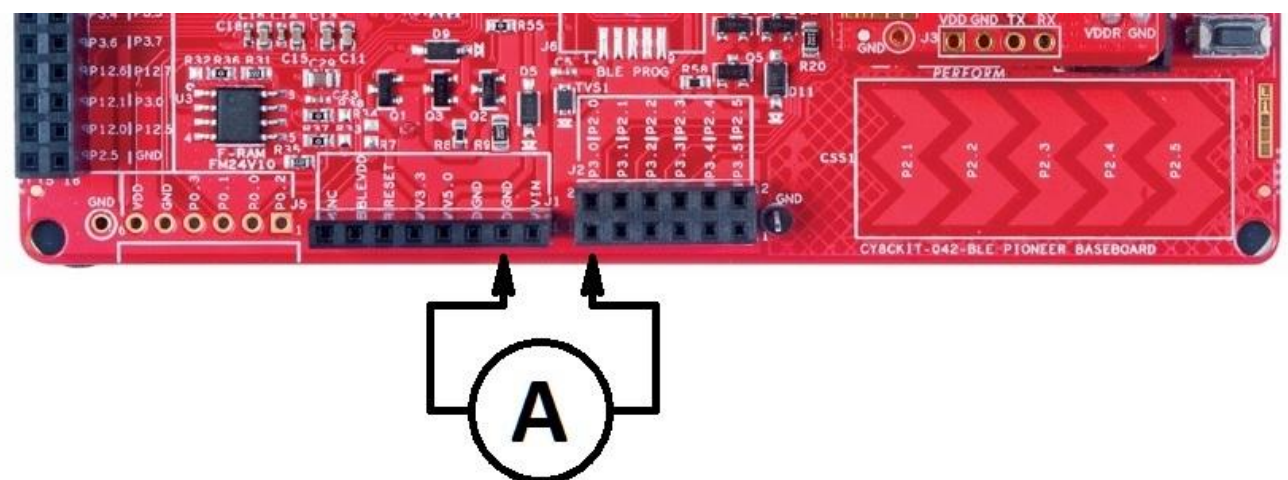

Figure 15. IDAC Current Measurement

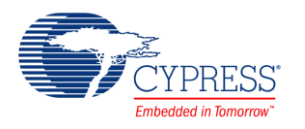

16. The max value of the IDAC current is 304.8 μA (2.4 μA/bit). The max value for Analog characteristic Instance 1 is 127.

For detailed information about the IDAC, refer to the IDAC Component datasheet.

- 17. Do the following to control the LEDs from CySmart :
  - Turn the blue LED ON: Write 1 to the Digital characteristic Instance 1 (handle 0x0021).
  - Turn the blue LED OFF: Write 0 to the Digital characteristic Instance 1 (handle 0x0021).
- 18. To execute the previous operation, do the following:
  - Select the Digital characteristic Instance 1 (handle 0x0021) in CySmart.
  - Enter the required value in the Value window.
  - Click Write Value (Figure 16).

#### Figure 16. LED Control

| ibutes  |                |             |                                       |                       |         |                 | Attribute Details Send Comman | ıds            |
|---------|----------------|-------------|---------------------------------------|-----------------------|---------|-----------------|-------------------------------|----------------|
| Discove | er All Attribu | ites  📀 P   | air 🛛 Enable All Notifications 🖉 Disa | ble All Notifications | View: C | ategory 🔻 陆 💶 👳 | Handle: 0x0021                |                |
| ndle    | - IMULLE       | UUID        | UUID Description                      | Value                 |         | Properties      | UUID: 0x2A56                  |                |
|         | 0x001E         | 0x2902      | Client Characteristic Configuration   | 00.00.00.00           |         | 0.22            | UUID Description:             |                |
| E-C     | haracteristic  | Declaratio  |                                       |                       |         |                 | Value:                        |                |
|         | 0x0020         | 0x2803      | Characteristic Declaration            | 0E:21:00:56:2A        |         |                 | 01                            |                |
|         | 0x0021         | 0x2A56      |                                       | 01                    |         | 0x0E            |                               |                |
| 1       | 0x0022         | 0x2904      | Characteristic Presentation Format    |                       |         |                 |                               | -              |
|         | - 0x0023       | 0x2901      | Characteristic User Description       |                       |         |                 | Read Valu                     | e 🔻 Write Valu |
|         | - 0x0024       | 0x290A      |                                       |                       |         |                 | Properties                    | Enabled        |
| 1       | - 0x0025       | 0x290E      |                                       |                       |         |                 | Broadcast                     |                |
|         | 0x0026         | 0x2909      |                                       |                       |         |                 | Read                          |                |
| E-CI    | haracteristic  | Declaratio  | in .                                  |                       |         |                 | Write without response        | ✓              |
| -       | 0x0027         | 0x2803      | Characteristic Declaration            | 0E:28:00:58:2A        |         |                 | Write                         | <b>~</b>       |
|         | 0x0028         | 0x2A58      |                                       | 11:00                 |         | 0x0E            | Notify                        |                |
|         | -0x0029        | 0x2904      | Characteristic Presentation Format    | 0                     |         | =               | Indicate                      |                |
|         | -0x002A        | 0x2901      | Characteristic User Description       |                       |         |                 | Authenticated signed writes   |                |
|         | -0x002B        | 0x290A      | 0                                     | 0                     |         |                 | Extended properties           |                |
| ributos | - 0x002C       |             | nection Details                       |                       |         |                 |                               |                |
| inDutes |                | an a ge a a |                                       |                       | _       |                 |                               |                |
|         | (1) -          |             |                                       |                       |         |                 |                               |                |

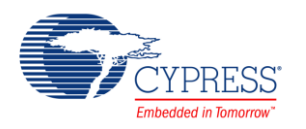

# 19. To read the **SW2** button, select the Digital characteristic Instance 0 (handle 0x0010) in CySmart and click **Read** Value (Figure 17).

|                     |             | 1                                     | • • • • • • • • • • • • • • • • • • • |       |            |   |                       |                    |
|---------------------|-------------|---------------------------------------|---------------------------------------|-------|------------|---|-----------------------|--------------------|
| Select Dongle *     | Configure   | Master Settings 🛪 Manage PSMs 🟮 D     | isconnect                             |       |            |   |                       |                    |
| ttributes           | [00.A0.50.0 |                                       |                                       |       |            |   | Attribute Details Son | d Commondo         |
| Discover All Attrib | ites 🎝 🖡    | Pair I Enable All Notifications I Dis | able All Notifications                | View  | Category - |   | Line dies             | 0-0010             |
|                     |             |                                       | Value                                 | view. | Properties |   |                       | 0x2056             |
| iandie<br>i⇒ 0x000B | 0x2803      | Characteristic Declaration            | 20:0C:00:05:2A                        |       | Fioperiles |   | UUID Description:     | UZAJO              |
| 0x0000              | 0x2A05      | Service Changed                       | 20.00.00.00                           |       | 0x20       |   | Value:                |                    |
| 0x0000              | 0x2902      | Client Characteristic Configuration   |                                       |       |            | - | 01                    |                    |
| Primary Service De  | claration   |                                       |                                       |       |            |   |                       |                    |
|                     | 0x2800      | Primary Service Declaration           | 15:18                                 |       | <u></u>    | _ |                       |                    |
| - Characteristic    | Declaratio  | 20                                    |                                       |       |            |   | Deer                  | Malua 🔽 Maita Malu |
|                     | 0x2803      | Characteristic Declaration            | 02:10:00:56:2A                        |       |            | - | Read                  | value value        |
| 0x0010              | x2A56       |                                       | 01                                    |       | 0x02       | Ξ | Properties            | Enabled            |
| - 0x0011            | 0x2904      | Characteristic Presentation Format    |                                       |       |            |   | Broadcast             |                    |
| -0x0012             | 0x2901      | Characteristic User Description       |                                       |       | 5          | _ | Read                  |                    |
| - 0x0013            | 0x290A      | F                                     |                                       |       |            | - | Write without respo   | nse                |
| 0x0014              | 0x290F      |                                       |                                       |       | 5          |   | Write                 |                    |
| 0x0015              | 0x2909      |                                       |                                       |       |            | - | Notify                |                    |
| - Characteristic    | Declaratio  | 20                                    |                                       |       |            | _ | Indicate              |                    |
|                     | 0x2803      | Characteristic Declaration            | 02·17·00·58·2A                        |       |            | _ | Authenticated signe   | ed writes          |
| 0x0017              | 0x2A58      |                                       | 24:00                                 |       | 0x02       |   | Extended properties   | 5                  |
| - 0x0018            | 0x2904      | Characteristic Presentation Format    |                                       |       |            | - | -                     |                    |
| Attributes          |             | Inection Details                      |                                       |       |            |   |                       |                    |
| Clear Log La Sava   | Log         |                                       |                                       |       |            |   |                       |                    |
|                     | LUG         |                                       |                                       |       |            |   |                       |                    |

#### Figure 17. LED Control

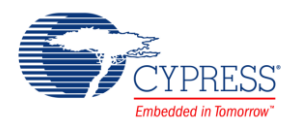

 To aggregate the characteristic indication, click Enable ALL Notifications in CySmart and press the SW2 button on the CY8CKIT-042 PSoC 4 Pioneer Kit. Observe the indicated value in the Aggregate characteristic (handle 0x001E) value window (Figure 18).

| Select<br>Master<br>ttribute<br>Disco            | t Dongle 👒 C<br>Automation IO [<br>s<br>over All Attribu | onfigure<br>00:A0:50:00<br>tes | Master Settings 🛠 Manage PSMs 💆 Di<br>2001F]<br>air 🖪 Enable All Notifications 🞯 Disa | sconnect<br>ble All Notifications | View:    | Category 💌   | 82,      | Attribute Details<br>Handle: | Send Comman<br>0x001E | ds          |
|--------------------------------------------------|----------------------------------------------------------|--------------------------------|---------------------------------------------------------------------------------------|-----------------------------------|----------|--------------|----------|------------------------------|-----------------------|-------------|
| landle                                           | andle UUID UUID Description Value Properties             |                                |                                                                                       |                                   | *        | UUID: 0x2A5A |          |                              |                       |             |
| þ                                                | Characteristic                                           | Declaratio                     | 'n                                                                                    |                                   |          | · .          |          | UUID Descripti               | ion:                  |             |
|                                                  | ⊡ 0x0016                                                 | 0x2803                         | Characteristic Declaration                                                            | 02:17:00:58:2A                    |          |              |          | Value:                       |                       |             |
|                                                  | - 0x0017                                                 | 0x2A58                         |                                                                                       | 00:00                             |          | 0x02         |          | 01:1E:00:00:00               |                       |             |
|                                                  | - 0x0018                                                 | 0x2904                         | Characteristic Presentation Format                                                    |                                   |          |              |          |                              |                       |             |
|                                                  | - 0x0019                                                 | 0x2901                         | Characteristic User Description                                                       |                                   |          |              |          |                              |                       |             |
|                                                  | - 0x001A                                                 | 0x290A                         | ··                                                                                    |                                   |          |              |          |                              | Read Value            | Write Value |
|                                                  | - 0x001B                                                 | 0x290E                         |                                                                                       |                                   |          |              |          | Proportion                   |                       | nabled      |
|                                                  | 0x001C                                                   | 0x2906                         | Valid Range                                                                           |                                   |          |              |          | Properties                   | 1                     | Induled     |
| þ                                                | Characteristic                                           | Declaratio                     | n                                                                                     |                                   |          | 22           |          | Droadcast                    |                       |             |
|                                                  | ⊡ 0x001D                                                 | 0x2803                         | Characteristic Declaration                                                            | 22:1E:00:5A:2A                    |          |              |          | Keau                         |                       |             |
|                                                  | 0x001E                                                   | )x2A5A                         |                                                                                       | 01 1E:00 00:00                    |          | 0x22         | H        | Write                        | esponse               |             |
|                                                  | -0x001F                                                  | 0x2902                         | Client Characteristic Configuration                                                   | 02:00                             |          |              |          | vvnte                        |                       |             |
| þ                                                | Characteristic                                           | Declaratio                     | in 🖉                                                                                  |                                   |          | 32           | <u>1</u> | Indicate                     |                       |             |
|                                                  | B 0x0020                                                 | 0x2803                         | Characi Digital                                                                       | Analog                            | Analog   | 1            |          | Authenticate                 |                       |             |
| -0x0021 0x2A56 Characteristic 0 Characteristic 1 |                                                          |                                |                                                                                       |                                   |          |              |          |                              |                       |             |
|                                                  | - 0x0022                                                 | 0x2904                         | Characteristics                                                                       | Linear Slider                     | AC value |              |          | Extended prop                | berties               |             |
| Attribute                                        | L2CAP Char                                               | nels Con                       | Characteristic Lloss Description                                                      |                                   |          |              | 7        |                              |                       |             |
| oa                                               |                                                          |                                |                                                                                       |                                   |          |              | _        |                              |                       |             |
| - J<br>Clear                                     |                                                          | 00                             |                                                                                       |                                   |          |              |          |                              |                       |             |
| 2.27.50                                          | ·349] · Attrib                                           | ute Handle                     | : 0x001E                                                                              |                                   |          |              |          |                              |                       |             |

Figure 18. Aggregate Characteristic Indication

For detailed information about the CySmart Central Emulation Tool, refer to the CySmart User Guide.

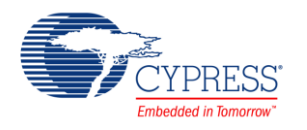

## **Related Documents**

Table 2 lists all relevant application notes, code examples, knowledge base articles, device datasheets, and Component datasheets.

| Application Not                                                             | es                                           |                                                                                                    |  |  |  |  |
|-----------------------------------------------------------------------------|----------------------------------------------|----------------------------------------------------------------------------------------------------|--|--|--|--|
| AN91267                                                                     | Getting Started with PSoC <sup>®</sup> 4 BLE | Introduces PSoC <sup>®</sup> 4 BLE, an ARM® Cortex™-M0 based Programmable<br>System-on-Chip (PSoC) with a Bluetooth Low Energy.                                                                                                    |  |  |  |  |
| AN94020                                                                     | Getting Started with PRoC™ BLE               | Introduces PRoC <sup>™</sup> BLE, an ARM® Cortex®-M0 based programmable radio-on-chip with Bluetooth Low Energy.                                                                                                    |  |  |  |  |
| AN91184                                                                     | PSoC 4 BLE - Designing BLE<br>Applications   | Shows how to design the BluetoothLow Energy (BLE) application based on PSoC 4 BLE, using standard profiles defined by the Bluetooth SIG included in the BLE Component in PSoC Creator. Demonstrates how to build an application with the BLE Health Thermometer Profile on the CY8CKIT-042-BLE kit. |  |  |  |  |
| Videos                                                                      |                                              |                                                                                                    |  |  |  |  |
| PSoC 4 BLE 101                                                              | : Intro to Bluetooth Low Energy              | This is the first installment of a series of getting-started videos on Cypress<br>Bluetooth Low Energy solutions.                                                                                                    |  |  |  |  |
| PSoC 4 BLE 101                                                              | : 2 Configuring a Find Me Profile with BLE   | Using Cypress Pioneer kit with a PSoC 4 Radio module. Alan Hawse walks you through a simple example for a find-me tag application.                                                                                                    |  |  |  |  |
| PSoC 4 BLE 101<br>Firmware                                                  | : 3 Finishing the Find Me Application with   | In this lesson, we take the Find Me profile you configured in the previous video and add the firmware required to make it work on the PSoC 4 BLE device.                                                                                                    |  |  |  |  |
| PSoC 4 BLE 101<br>with CySmart                                              | : 4 Adding Battery Level Service and Testing | This lesson takes the Find Me profile built in the first two lessons and adds a Battery Level service.                                                                                                    |  |  |  |  |
| PSoC 4 BLE 101<br>Energy                                                    | : 5 Using CapSense with Bluetooth Low        | In this BLE lesson, we show how to use PSoC Creator's Custom Service to quickly and easily add a CapSense® slider to a BLE (Bluetooth Low Energy) design.                                                                                                    |  |  |  |  |
| PSoC 4 BLE 101<br>Energy Modes                                              | : 6 Extending Battery Life with PSoC Low     | Adds power savings into your BLE designs easily using PSoC and PSoC Creator. In the last lesson, we created Find Me peripheral with the Battery Level service.                                                                                                    |  |  |  |  |
| Software and D                                                              | rivers                                       |                                                                                                    |  |  |  |  |
| CySmart – Bluete                                                            | ooth® LE Test and Debug Tool                 | CySmart is a Bluetooth® LE host emulation tool for Windows PCs. The tool provides an easy-to-use Graphical User Interface (GUI) to enable customers to test their Bluetooth LE peripheral applications.                                                                                             |  |  |  |  |
| PSoC Creator C                                                              | component Datasheets                         |                                                                                                    |  |  |  |  |
| Bluetooth Low E                                                             | nergy (BLE) Component                        | The Bluetooth Low Energy (BLE) Component provides a comprehensive GUI-based configuration window to facilitate designing applications requiring BLE connectivity.                                                                                                    |  |  |  |  |
| PSoC 4 Serial Co                                                            | ommunication Block (SCB) Component           | Supports a PSoC 4 multifunction hardware block that implements I <sup>2</sup> C, SPI UART, and EZI2C communications                                                                                                    |  |  |  |  |
| Device Docume                                                               | ntation                                      |                                                                                                    |  |  |  |  |
| PSoC® 4: PSoC 4XX7_BLE Family Datasheet Programmable System-on-Chip (PSoC®) |                                              |                                                                                                    |  |  |  |  |
| PSoC® 4: PSoC                                                               | 4XX8_BLE Family Datasheet - Programmable     | System-on-Chip (PSoC®)                                                                                                    |  |  |  |  |
| PSoC® 4: PSoC                                                               | 4XX8 BLE 4.2 Family Datasheet Programmab     | le System-on-Chip (PSoC®)                                                                                                    |  |  |  |  |
| Development K                                                               | it (DVK) Documentation                       |                                                                                                    |  |  |  |  |
| Bluetooth® Low                                                              | Energy Pioneer Kit (CY8CKIT-042-BLE)         |                                                                                                    |  |  |  |  |

| Table | 2  | Related | Documents |
|-------|----|---------|-----------|
| rabie | ∠. | related | Documento |

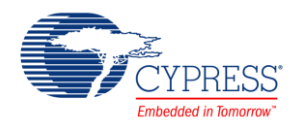

# **Document History**

Document Title: CE217613 - Bluetooth Low Energy (BLE) Automation IO

Document Number: 002-17613

| Revision | ECN     | Origin of Change | Submission Date | Description of Change |
|----------|---------|------------------|-----------------|-----------------------|
| **       | 5550104 | AZOV             | 12/12/2016      | New code example.     |

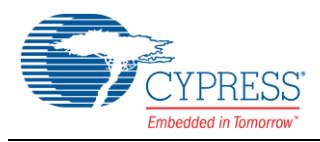

® • ••

## Worldwide Sales and Design Support

Cypress maintains a worldwide network of offices, solution centers, manufacturer's representatives, and distributors. To find the office closest to you, visit us at Cypress Locations.

## Products

. . . ® .

| ARM <sup>®</sup> Cortex <sup>®</sup> Microcontrollers | cypress.com/arm        |
|-------------------------------------------------------|------------------------|
| Automotive                                            | cypress.com/automotive |
| Clocks & Buffers                                      | cypress.com/clocks     |
| Interface                                             | cypress.com/interface  |
| Internet of Things                                    | cypress.com/iot        |
| Memory                                                | cypress.com/memory     |
| Microcontrollers                                      | cypress.com/mcu        |
| PSoC                                                  | cypress.com/psoc       |
| Power Management ICs                                  | cypress.com/pmic       |
| Touch Sensing                                         | cypress.com/touch      |
| USB Controllers                                       | cypress.com/usb        |
| Wireless Connectivity                                 | cypress.com/wireless   |

# **PSoC<sup>®</sup> Solutions**

PSoC 1 | PSoC 3 | PSoC 4 | PSoC 5LP

## **Cypress Developer Community**

Forums | WICED IOT Forums | Projects | Videos | Blogs | Training | Components

## **Technical Support**

cypress.com/support

All other trademarks or registered trademarks referenced herein are the property of their respective owners.

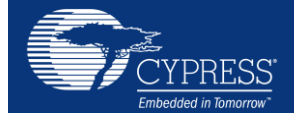

Cypress Semiconductor 198 Champion Court San Jose, CA 95134-1709

© Cypress Semiconductor Corporation, 2016. This document is the property of Cypress Semiconductor Corporation and its subsidiaries, including Spansion LLC ("Cypress"). This document, including any software or firmware included or referenced in this document ("Software"), is owned by Cypress under the intellectual property laws and treaties of the United States and other countries worldwide. Cypress reserves all rights under such laws and treaties and does not, except as specifically stated in this paragraph, grant any license under its patents, copyrights, trademarks, or other intellectual property rights. If the Software is not accompanied by a license agreement and you do not otherwise have a written agreement with Cypress governing the use of the Software, then Cypress hereby grants you a personal, non-exclusive, nontransferable license (without the right to sublicense) (1) under its copyright rights in the Software (a) for Software provided in source code form, to modify and reproduce the Software solely for use with Cypress hardware products, only internally within your organization, and (b) to distribute the Software in binary code form externally to end users (either directly or indirectly through resellers and distributors), solely for use on Cypress hardware product units, and (2) under the Software solely for use with Cypress hardware products. Any other use, reproduction, modification, translation, or compilation of the Software is prohibited.

TO THE EXTENT PERMITTED BY APPLICABLE LAW, CYPRESS MAKES NO WARRANTY OF ANY KIND, EXPRESS OR IMPLIED, WITH REGARD TO THIS DOCUMENT OR ANY SOFTWARE OR ACCOMPANYING HARDWARE, INCLUDING, BUT NOT LIMITED TO, THE IMPLIED WARRANTIES OF MERCHANTABILITY AND FITNESS FOR A PARTICULAR PURPOSE. To the extent permitted by applicable law, Cypress reserves the right to make changes to this document without further notice. Cypress does not assume any liability arising out of the application or use of any product or circuit described in this document. Any information provided in this document, including any sample design information or programming code, is provided only for reference purposes. It is the responsibility of the user of this document to properly design, program, and test the functionality and safety of any application made of this information and any resulting product. Cypress products are not designed, intended, or autonized for use as critical components in systems designed or intended for the operation of weapons, weapons systems, nuclear installations, life-support devices or systems, other medical devices or systems (including resuscitation equipment and surgical implants), pollution control or hazardous substances management, or other uses where the failure of the device or system could cause personal injury, death, or property damage ("Unintended Uses"). A critical component is any component of a device or system knobe failure to perform can be reasonably expected to cause the failure of the device or system, or to affect its safety or effectiveness. Cypress is not liable, in whole or in part, and you shall and hereby do release Cypress from any claim, damage, or other liability arising from or related to all Unintended Uses of Cypress products. You shall indemnify and hold Cypress harmless from and against all claims, costs, damages, and other liabilities, including claims for personal injury or death, arising from or related to any Unintended Uses of Cypress products.

Cypress, the Cypress logo, Spansion, the Spansion logo, and combinations thereof, WICED, PSoC, CapSense, EZ-USB, F-RAM, and Traveo are trademarks or registered trademarks of Cypress in the United States and other countries. For a more complete list of Cypress trademarks, visit cypress.com. Other names and brands may be claimed as property of their respective owners.